### Neuerungen in AutoCAD 2017

Christian Walz, Dipl.-Ing. Geodäsie, Schulung und Support

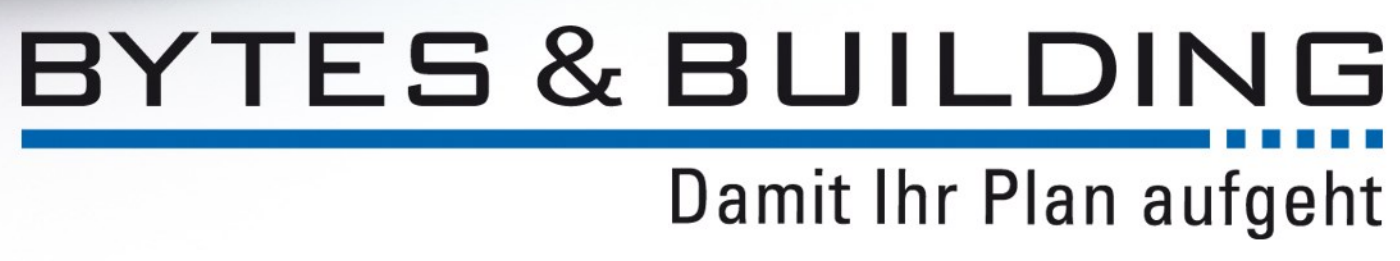

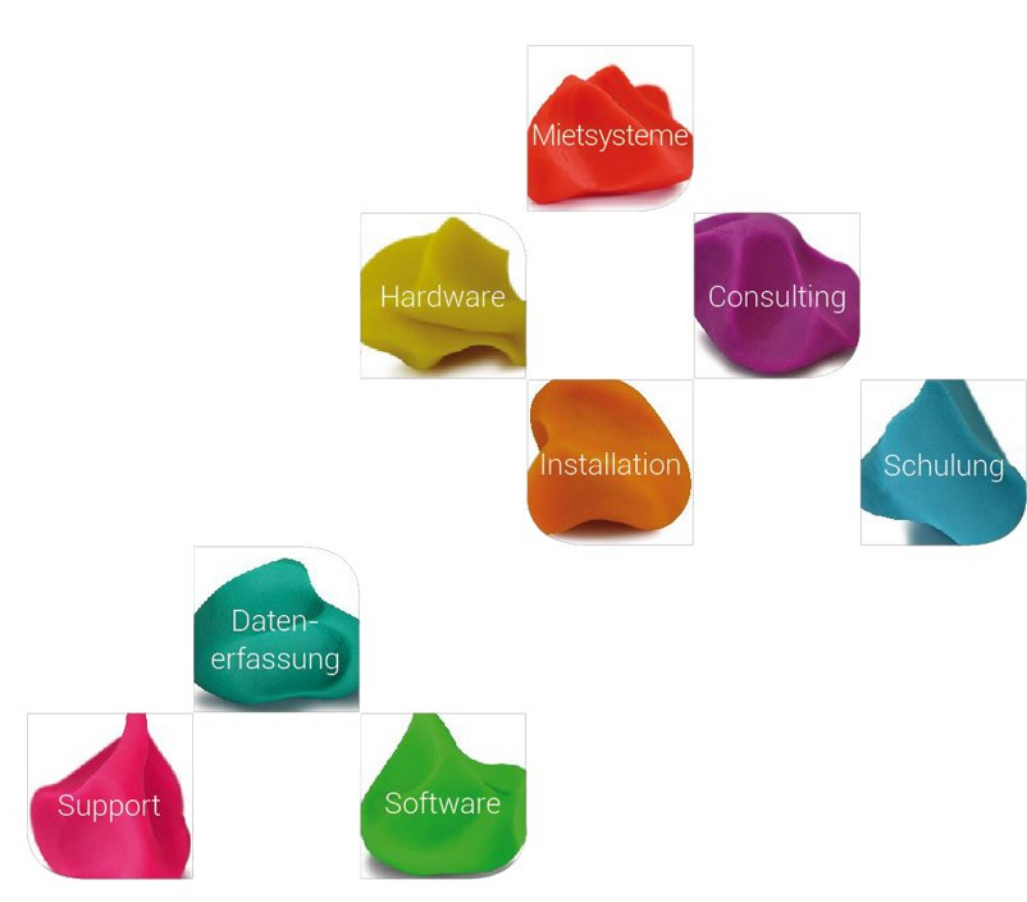

## Dateiformat

Wie schon bei der Version 2016 behält auch die Version 2017 das 2013er Format bei, was den Datenaustausch erleichtert.

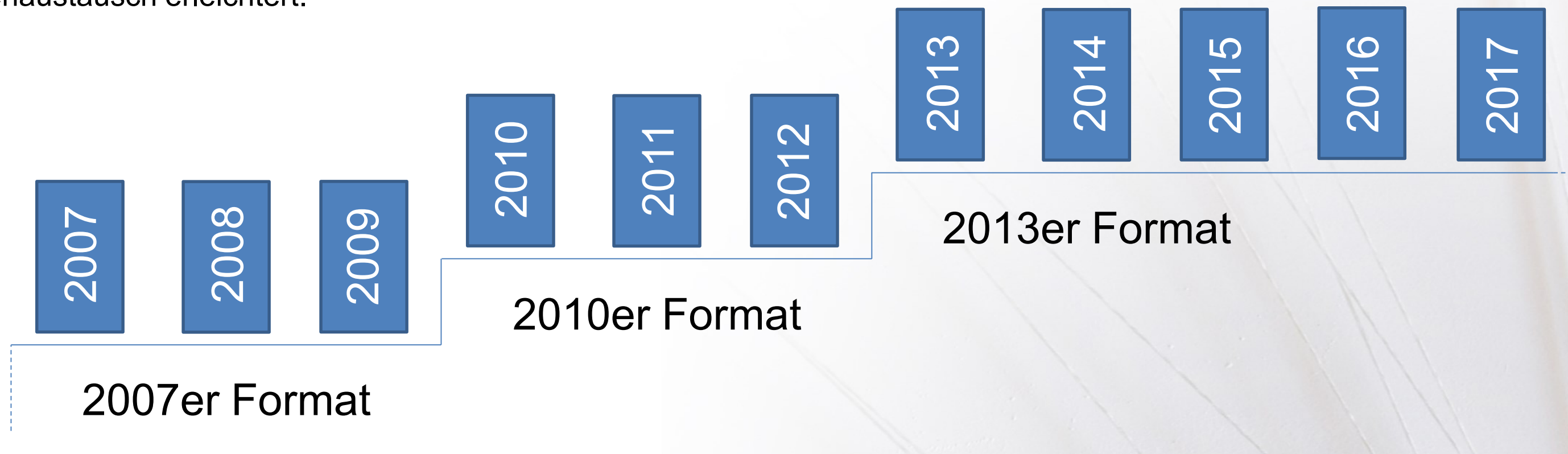

AutoCAD 2017

www.bytesandbuilding.de

## Oberfläche

|                           | ┋┶╺┝╺╺             | Te                 | Autodesk AutoCAD 2017 | - NICHT FÜR DEN WIEDERVERKA | UF Zeichnung1.dwg    |                    | ► Stichwort oder Frage eingeb | en 👫 👤 ch      |
|---------------------------|--------------------|--------------------|-----------------------|-----------------------------|----------------------|--------------------|-------------------------------|----------------|
| Start Einfügen            | Beschriften Par    | rametrisch Ansicht | Verwalten Ausgabe     | Add-ins A360                |                      |                    |                               |                |
|                           |                    | • • -/ • 🖌         | Α 🗔 📜                 |                             | *                    | 📑 💆 👘              | VonLayer                      |                |
| Linie Polylinie Kreis     | Bogen              |                    | Text Bemaßung         | Layer-                      | 2)<br>4.             | Einfügen 🕺 Eig     | genschaften                   | NLAYI - Gruppe |
| Zeichnen                  | + <del>,</del> , + | Ändern 👻           | Beschriftung 👻        | Ligenschaften 🛶 🛶 🙀         | ~                    | Block <del>v</del> | Figenschaften -               | Grupper        |
| Start                     | Zeichnung1         | ÷.                 |                       |                             |                      |                    |                               |                |
| [—][Oben][2D-Drahtkörper] |                    |                    |                       |                             |                      |                    |                               |                |
|                           |                    |                    |                       |                             |                      |                    |                               |                |
|                           |                    |                    |                       |                             |                      |                    |                               |                |
|                           |                    |                    |                       |                             |                      |                    |                               |                |
|                           |                    |                    |                       |                             |                      |                    |                               |                |
|                           |                    |                    |                       |                             |                      |                    |                               |                |
|                           |                    |                    |                       |                             |                      |                    |                               |                |
|                           |                    |                    |                       |                             |                      |                    |                               |                |
|                           |                    |                    |                       |                             |                      |                    |                               |                |
|                           |                    |                    |                       |                             |                      |                    |                               |                |
|                           |                    |                    |                       |                             |                      |                    |                               |                |
|                           |                    |                    |                       |                             |                      |                    |                               |                |
|                           |                    |                    |                       |                             |                      |                    |                               |                |
|                           |                    |                    |                       |                             |                      |                    |                               |                |
| Y                         |                    |                    |                       |                             |                      |                    |                               |                |
| X                         |                    |                    | Gobl einechen         |                             |                      |                    |                               |                |
| Modell Lavout1            | Lavout2 +          |                    | erent eingeben        |                             | 6226 4160 725 2072   |                    |                               | •              |
| Line Layouti              |                    |                    |                       |                             | 0320.4168, 725.2872, | 0.0000 MODELL      |                               |                |

### AutoCAD 2017

www.bytesandbuilding.de

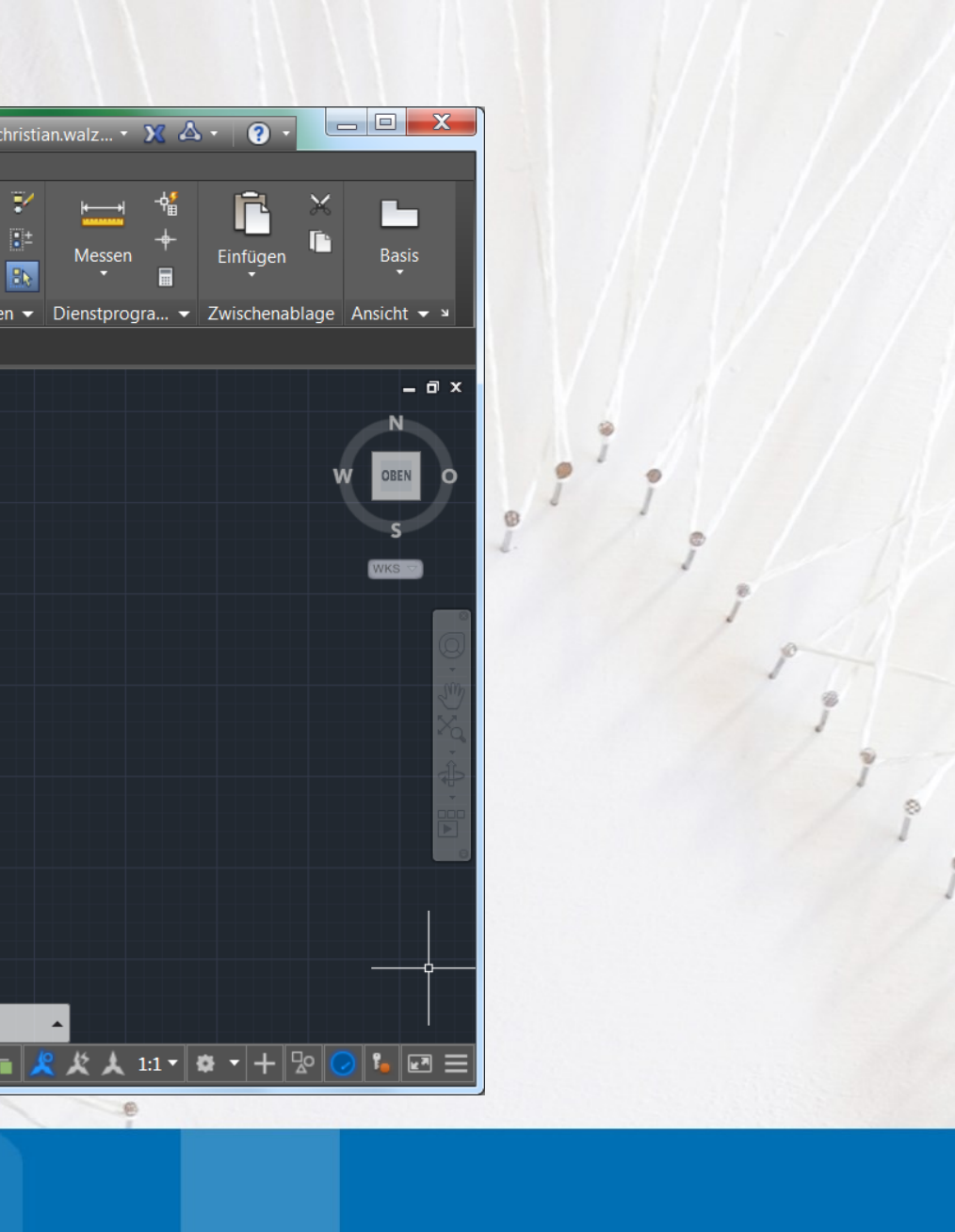

## Installation

AutoCAD 2017 und die darauf basierenden Desktoplösungen unterstützen neben Windows 7 und Windows 8.1 nun auch Windows 10.

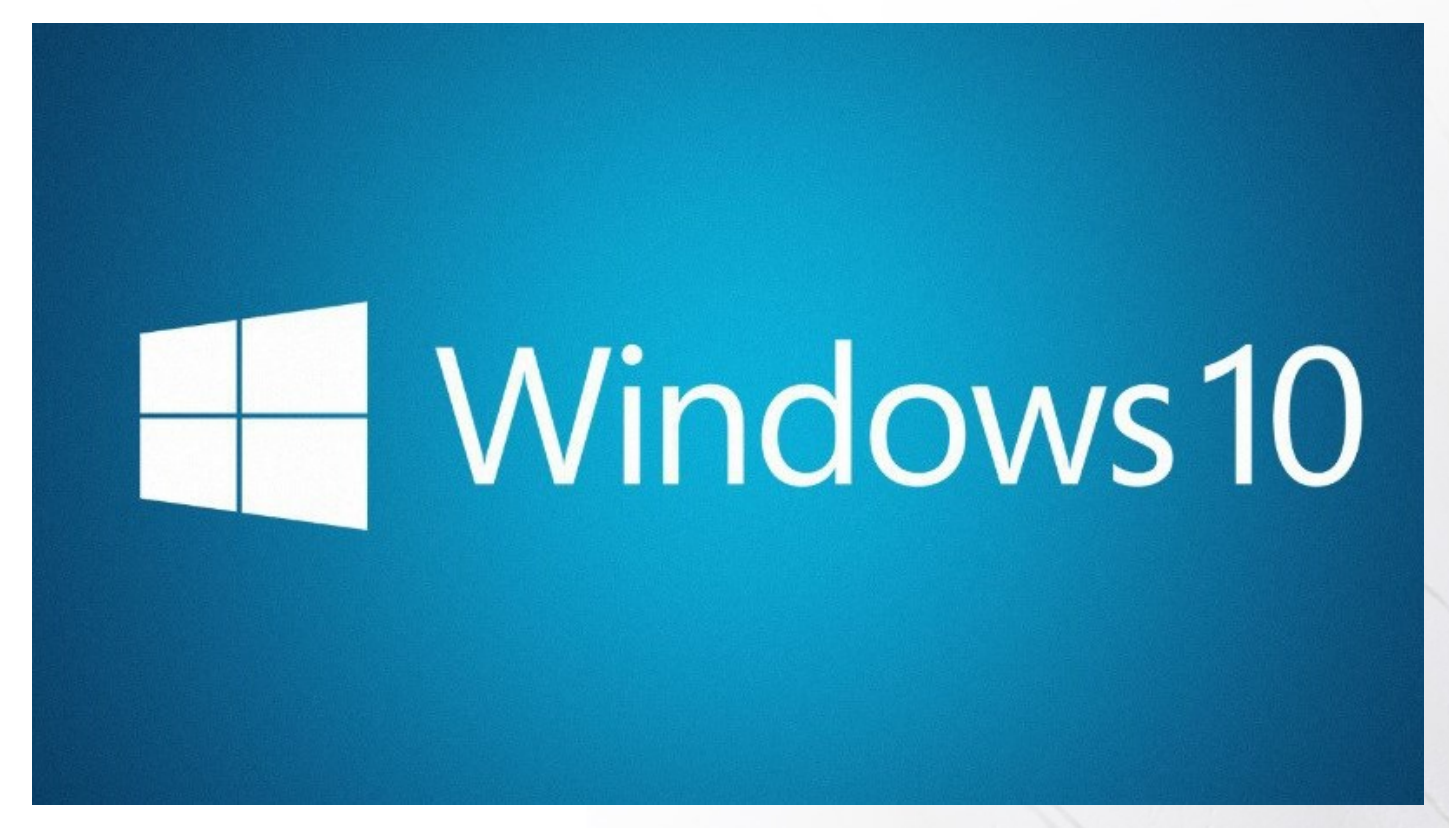

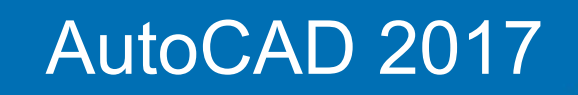

www.bytesandbuilding.de

## Installation

Die Eingabe von Seriennummer und Produktschlüssel, sowie die Art der Lizensierung erfolgen nicht mehr

im Rahmen der Installation selbst, sondern erst beim ersten Start von AutoCAD.

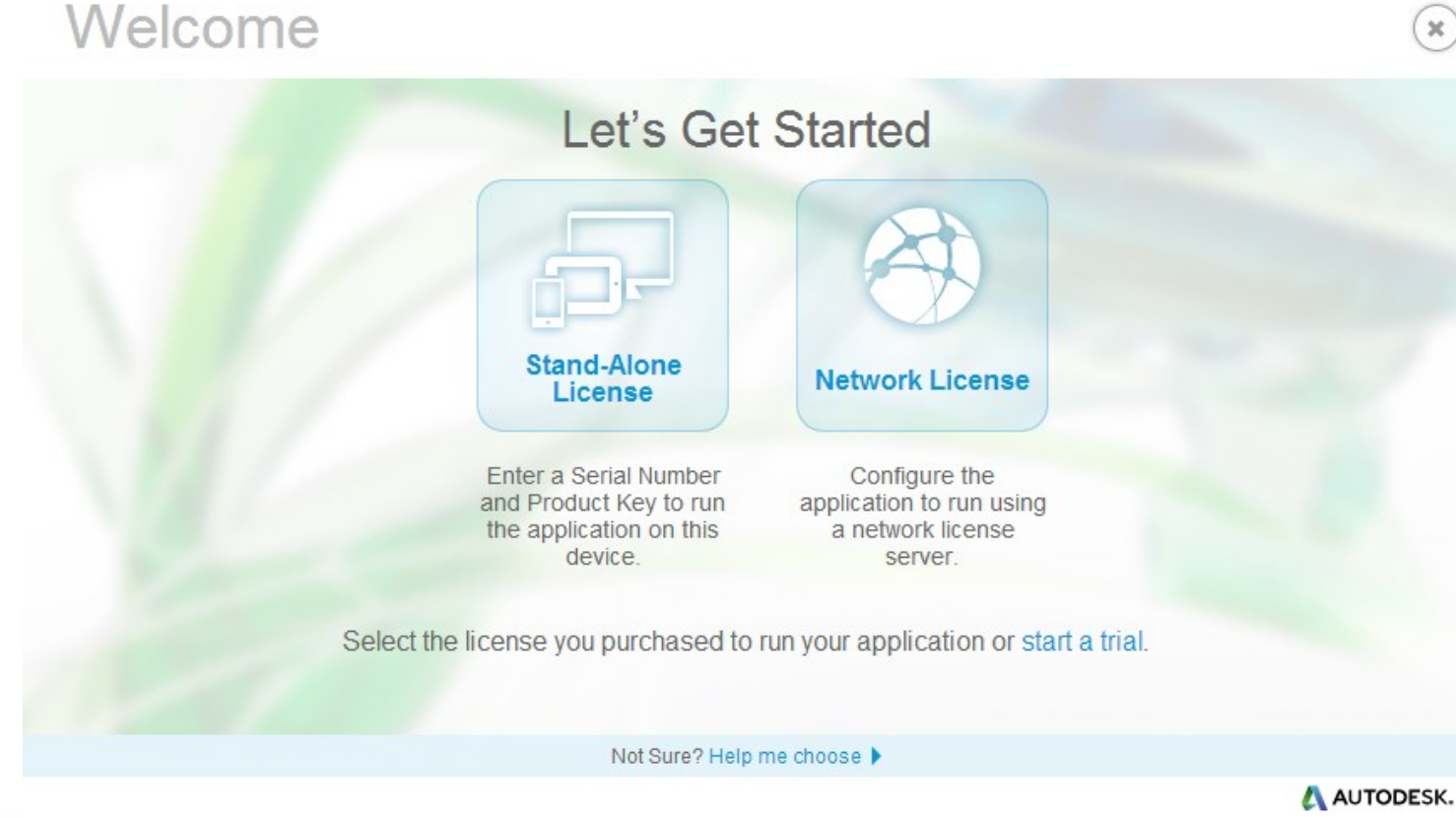

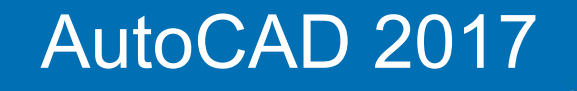

www.bytesandbuilding.de

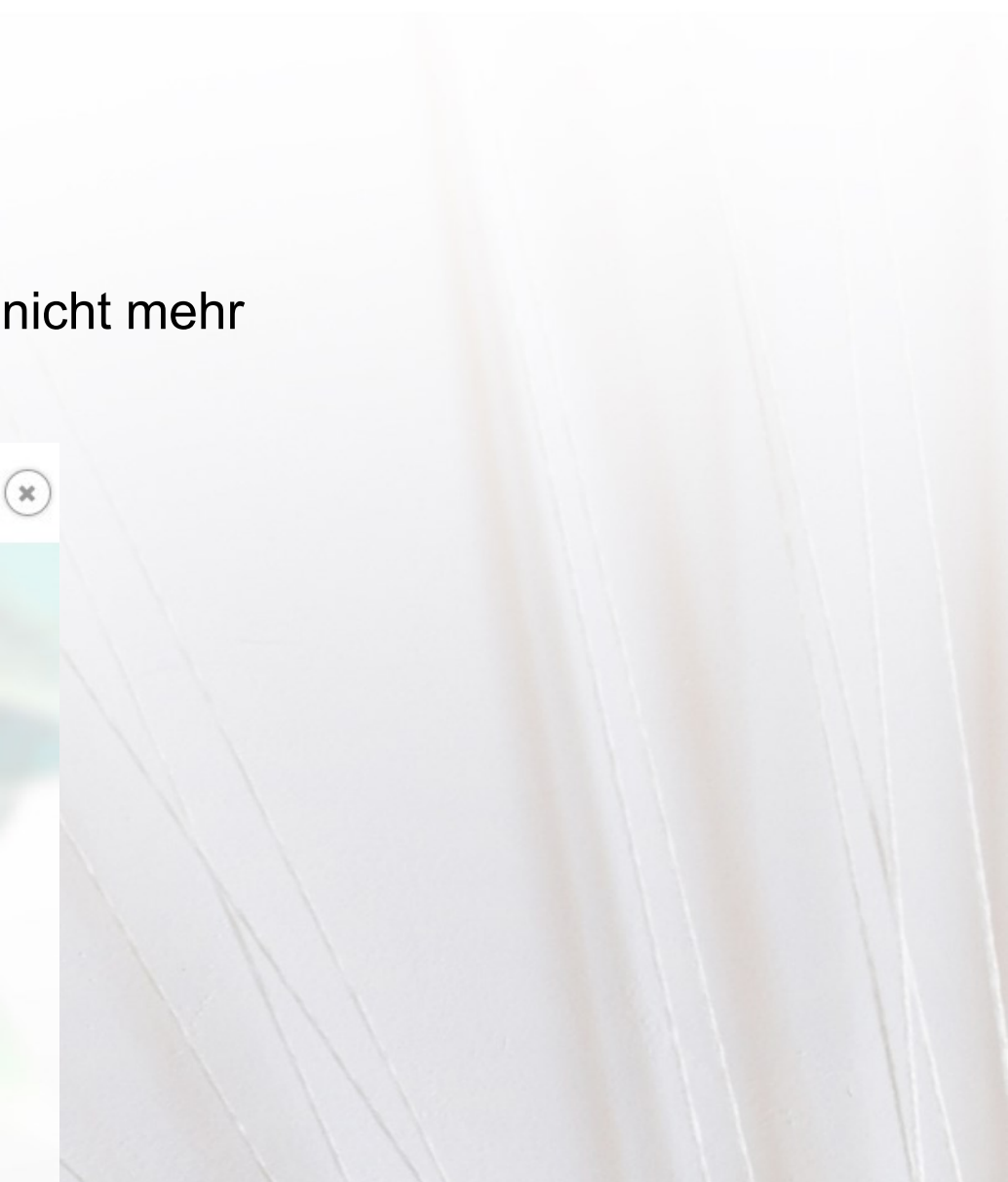

## Lizenz

Der Lizenztyp – Einzelplatzlizenz oder Netzwerklizenz – kann zu einem späteren Zeitpunkt geändert werden. Hierzu wurde der Dialog für den Befehl INFO neu gestaltet.

| License Manager |           |                                                                                                    |                                 |                                                   |                |  |
|-----------------|-----------|----------------------------------------------------------------------------------------------------|---------------------------------|---------------------------------------------------|----------------|--|
| Gegen           | värtig in | dieser Anwendung ge                                                                                                    | nutzte Lizenzen                 |                                                   |                |  |
| ~               | 4         | Autodesk Building Design Suite Premium 2017<br>Netzwerklizenz : nicht für den Wiederverkauf bestimmte Version Lizenztyp ändern |                                 |                                                   |                |  |
|                 |           | Hardware-Details                                                                                                    | Gerätename<br>LAPTOP6CW         |                                                   |                |  |
|                 |           | Lizenzdetails                                                                                                    | Seriennummer                    | Lizenz-ID<br>86696BDSPRM_2017_0                   | DF             |  |
|                 |           |                                                                                                    | Lizenzverhalten<br>Verlängerbar | Ablaufdatum der Lizenz<br>Donnerstag, Mai 12, 201 | <u>r</u><br>16 |  |

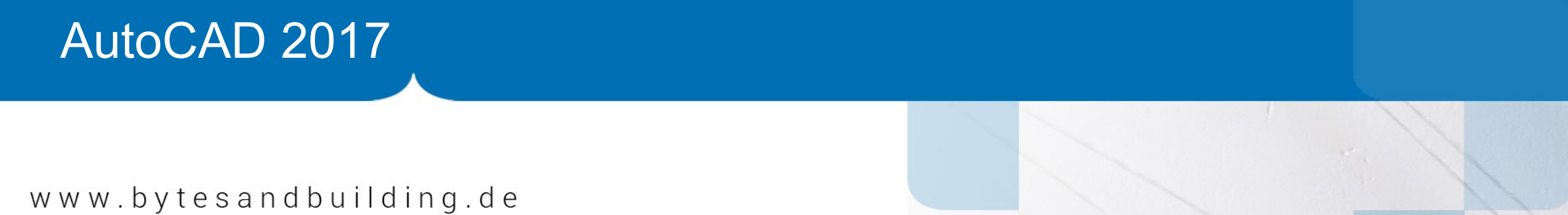

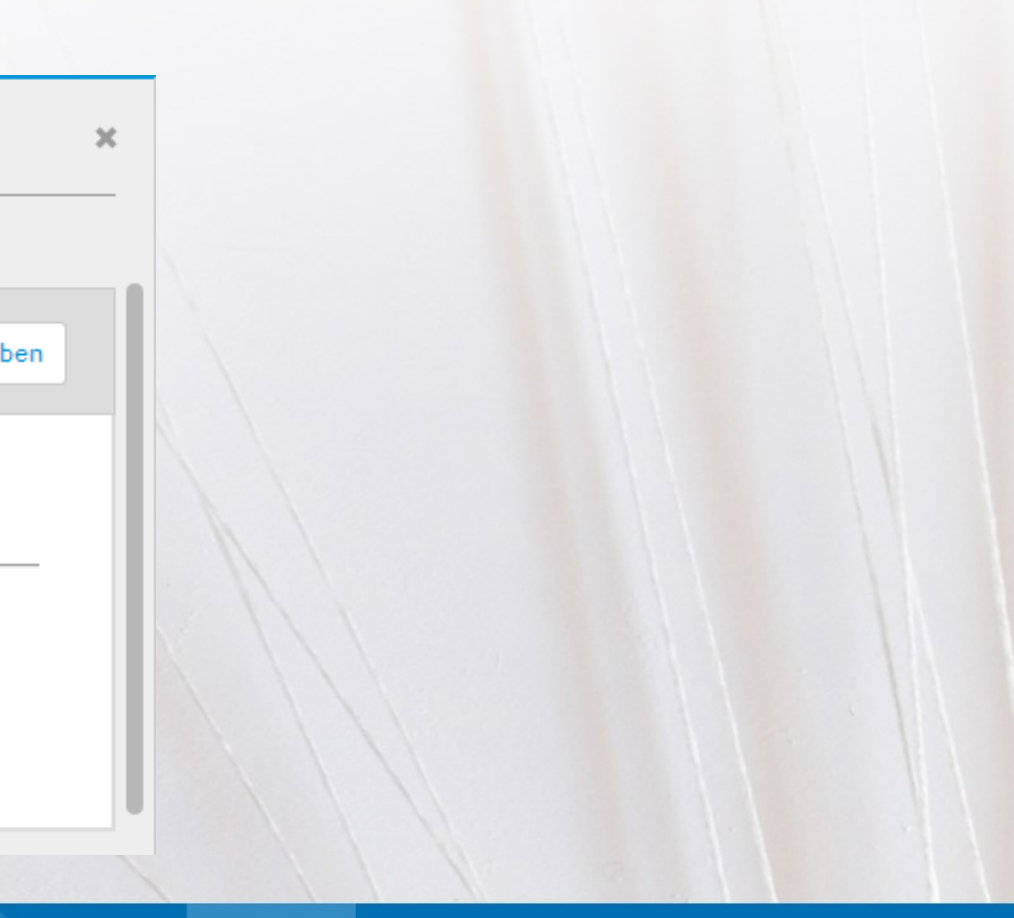

## Start

Sind parallel noch Vorgängerversionen installiert, so bietet AutoCAD 2017 jetzt einen überarbeiteten

Assistenten zur Migration an.

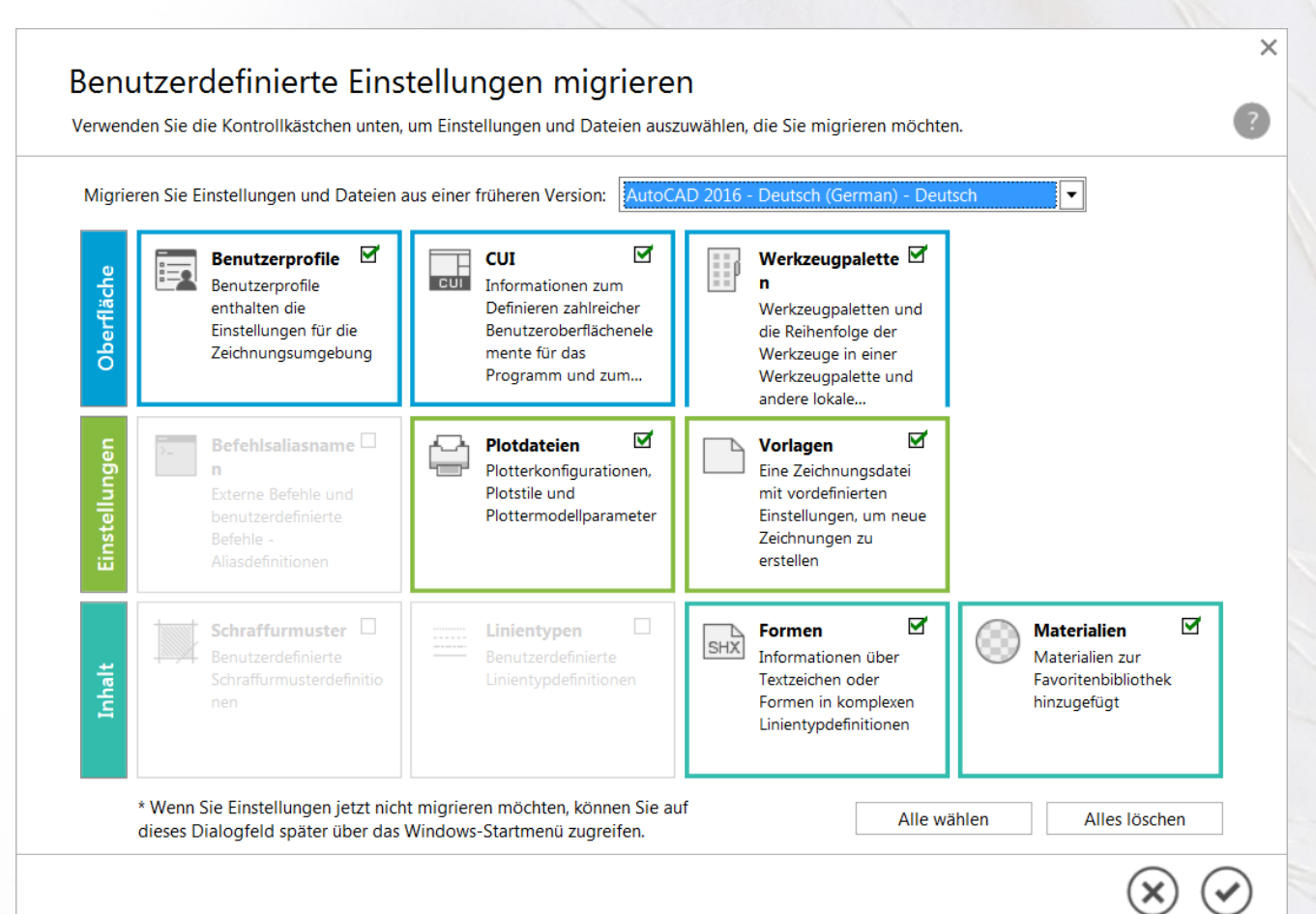

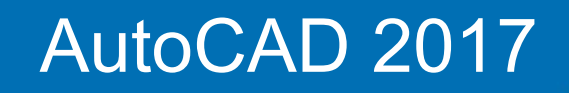

www.bytesandbuilding.de

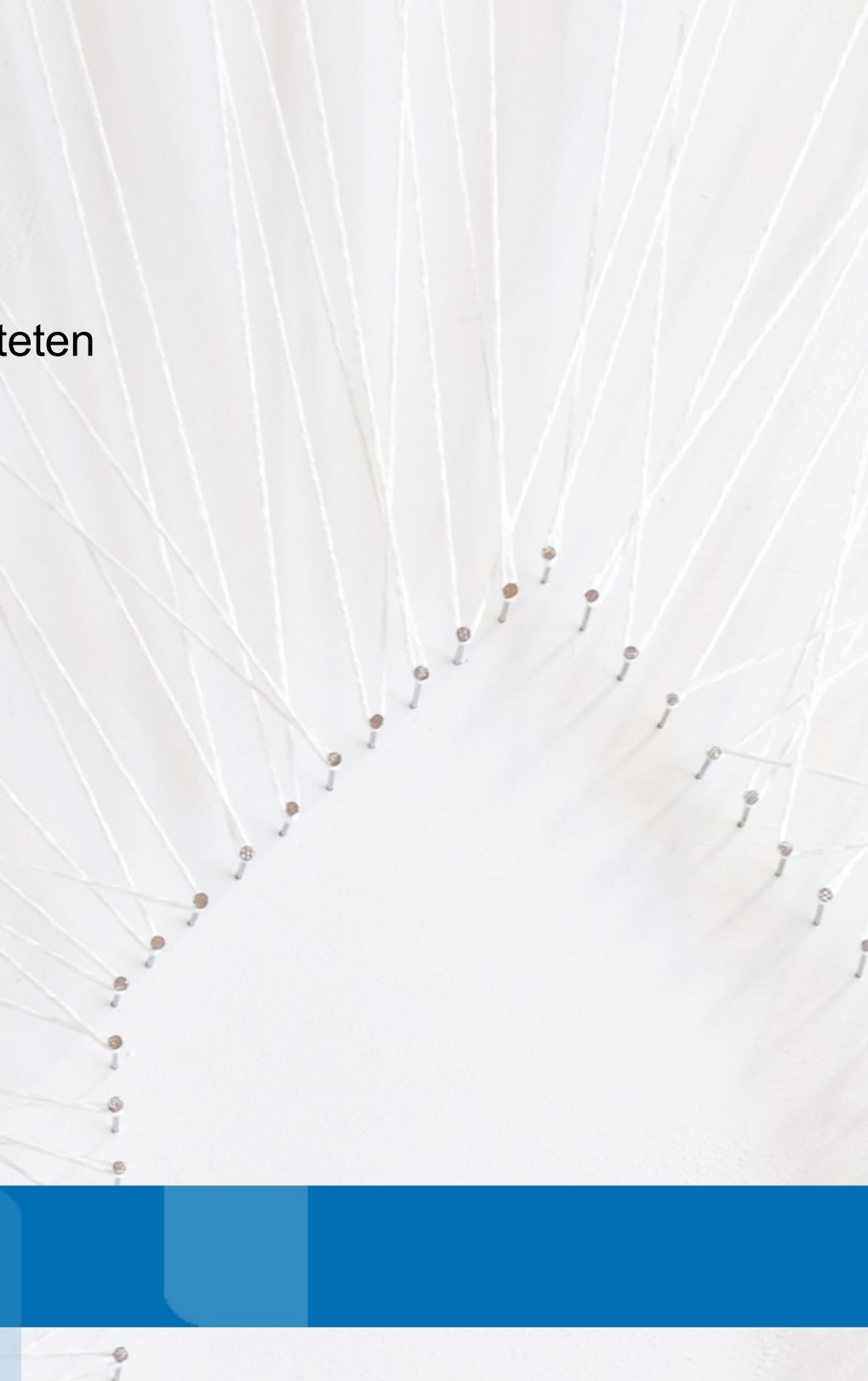

## **Performance / Darstellung**

AutoCAD 2017 nutzt für den 2D-Bereich, z.B. die Darstellung von Linientypen (aus Punkten und Strichen), mehr die Ressourcen der Grafikkarte – sofern diese DirectX 11 fähig ist. Darüber hinaus werden Punkte in Linientypen nicht mehr als kleine Rechtecke angezeigt, sondern als Punkte.

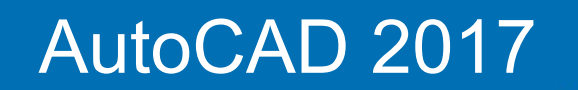

www.bytesandbuilding.de

# **Performance / Darstellung**

Durch die Aktivierung der neuen Variable LTGAPSELECTION lassen sich die Objektfänge auch im Bereich von Lücken in Linientypen anwenden.

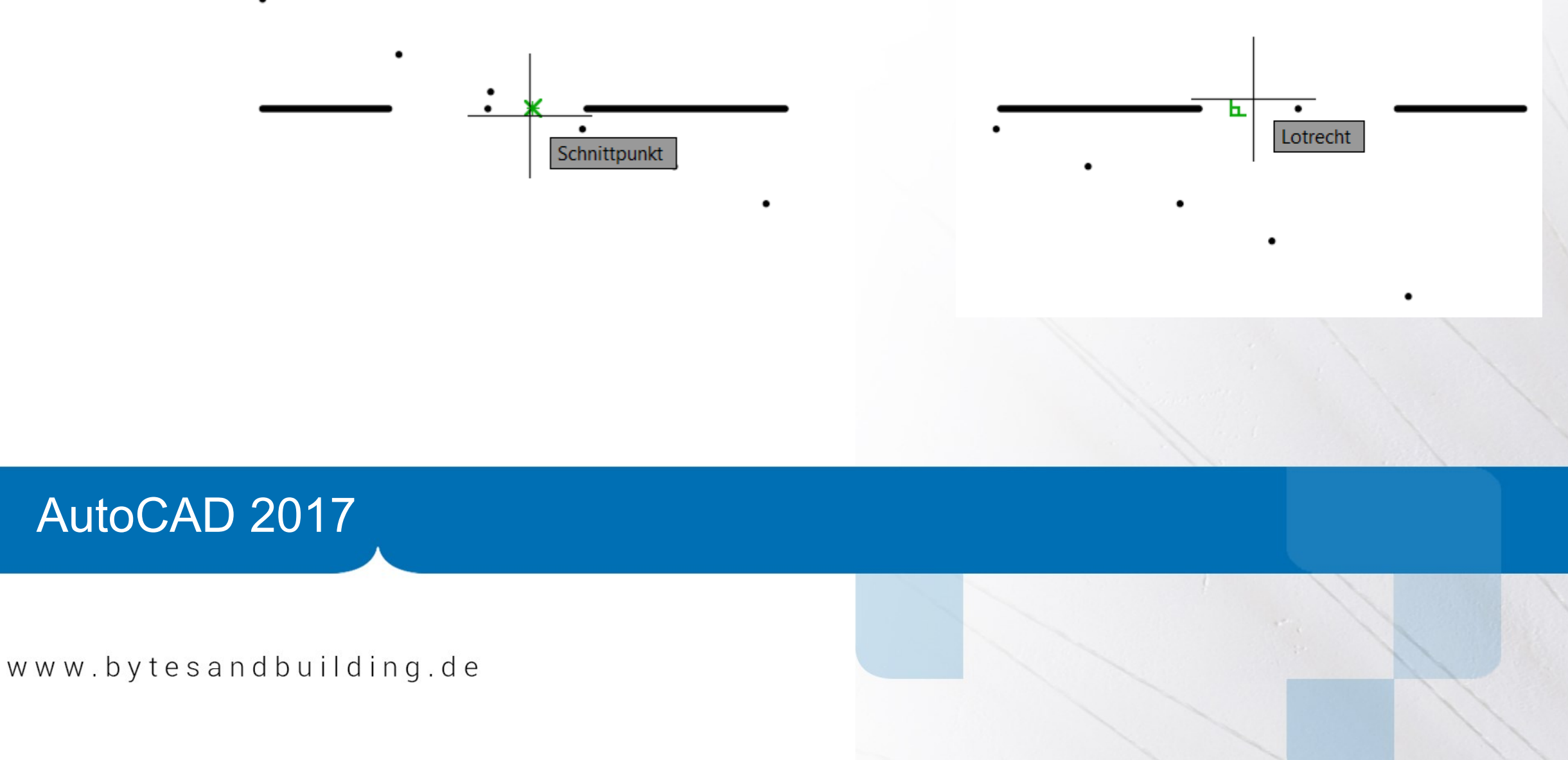

Eine ganze Reihe Dialoge wurden dahingehend verändert, dass deren Inhalt neu angeordnet wurde, diese entweder per Vorgabe größer sind oder sich manuell in der Größe anpassen lassen.

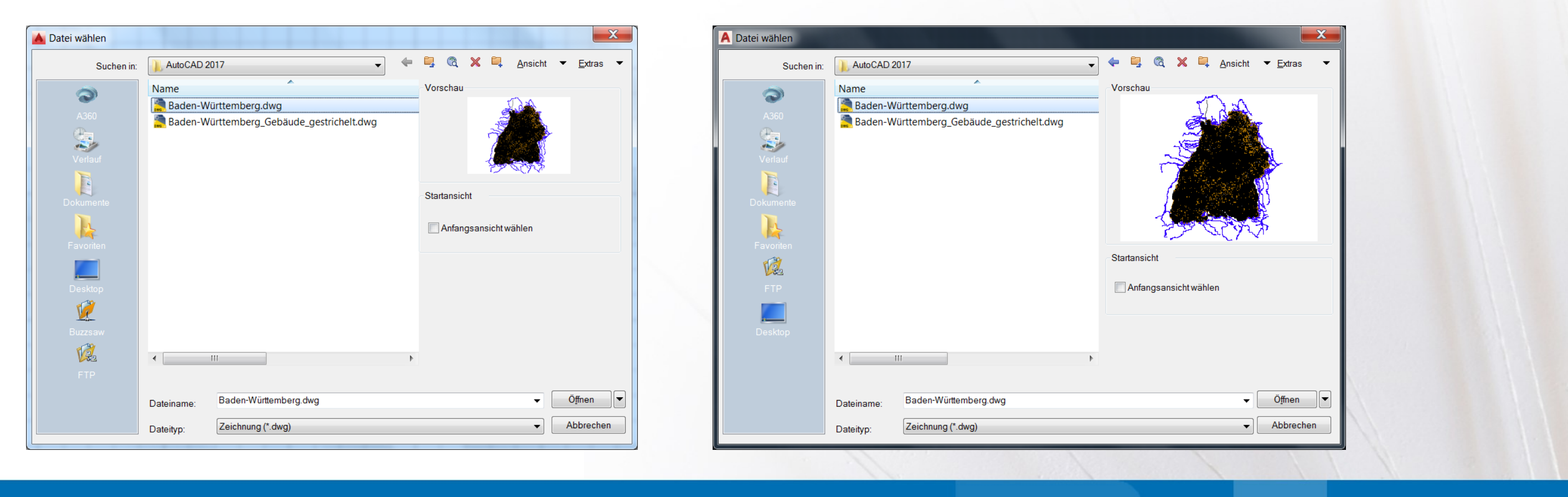

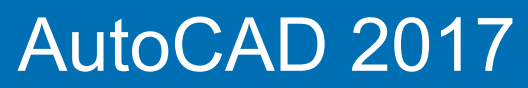

www.bytesandbuilding.de

| Einfügen                     |                            | X                       | A Einfügen                   |                            |                         |             |
|------------------------------|----------------------------|-------------------------|------------------------------|----------------------------|-------------------------|-------------|
| ame: <mark>zoo</mark>        | ▼ Durchsuc                 | chen                    | Name: zoo                    |                            | •                       | Durchsuchen |
| ad:                          |                            | 1                       | Pfad:                        |                            |                         |             |
| Mithilfe geografischer Daten | suchen                     |                         | Mithilfe geografischer Daten | suchen                     |                         |             |
| Einfügepunkt                 | Skalierung                 | Drehung                 | Einfügepunkt                 | Skalierung                 | Drehung                 |             |
| 🖊 Am Bildschirm bestimmen    | Am Bildschirm bestimmen    | Am Bildschirm bestimmen | Am Bildschirm bestimmen      | Am Bildschirm bestimmen    | Am Bildschirm bestimmen |             |
| ×: 0.0000                    | X: 1.0000                  | Winkel: 0               | ☆ 0.0000                     | X: 1.0000                  | Winkel: 0               |             |
|                              | Y: 1.0000                  | Blockeinheit            | Y: 0.0000                    | Y: 1.0000                  | Blockeinheit            |             |
| Z: 0.0000                    | Z: 1.0000                  | Einheit: Keine Einheit  | Z: 0.0000                    | Z: 1.0000                  | Einheit Keine Einheit   |             |
|                              | Einheitliche<br>Skalierung | Faktor: 1.0000          |                              | Einheitliche<br>Skalierung | Faktor: 1.0000          |             |
| Ursprung                     | ОК                         | Abbrechen Hilfe         | Ursprung                     | ОК                         | Abbrechen Hilfe         |             |

## AutoCAD 2017

www.bytesandbuilding.de

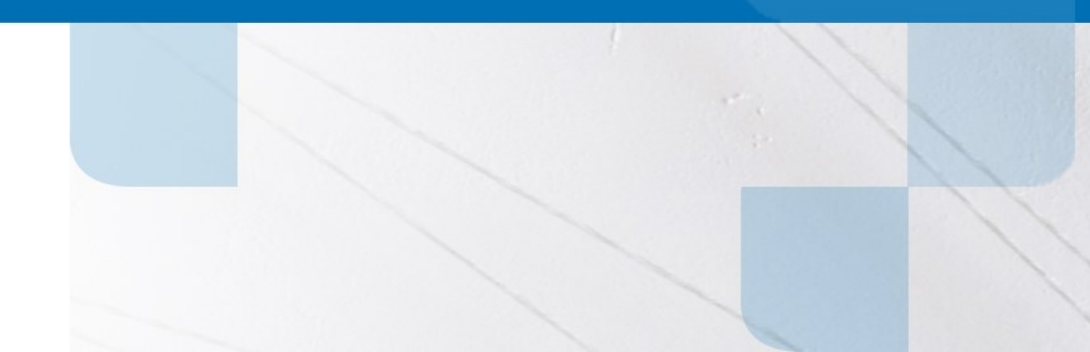

## BYTES & BUILDING

Damit Ihr Plan aufgeht

| A Einfügen                   |                            |                         |             |
|------------------------------|----------------------------|-------------------------|-------------|
| Name: m <mark>useum</mark>   |                            | •                       | Durchsuchen |
| Pfad:                        |                            |                         |             |
| Mithilfe geografischer Daten | suchen                     |                         | •           |
| Einfügepunkt                 | Skalierung                 | Drehung                 |             |
| Am Bildschirm bestimmen      | Am Bildschirm bestimmen    | Am Bildschirm bestimmen |             |
| ×: 0.0000                    | X: 1.0000                  | Winkel: 0               |             |
| Y: 0.0000                    | Y: 1.0000                  | Blockeinheit            |             |
| Z: 0.0000                    | Z: 1.0000                  | Einheit Keine Einheit   |             |
|                              | Einheitliche<br>Skalierung | Faktor: 1.0000          |             |
| Ursprung                     |                            |                         |             |
|                              |                            |                         |             |
|                              |                            |                         |             |
|                              |                            |                         |             |
|                              |                            |                         |             |
|                              |                            |                         |             |
|                              |                            | OK                      | Abbrechen   |
| L                            |                            |                         |             |

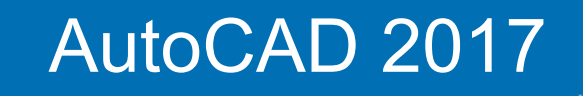

www.bytesandbuilding.de

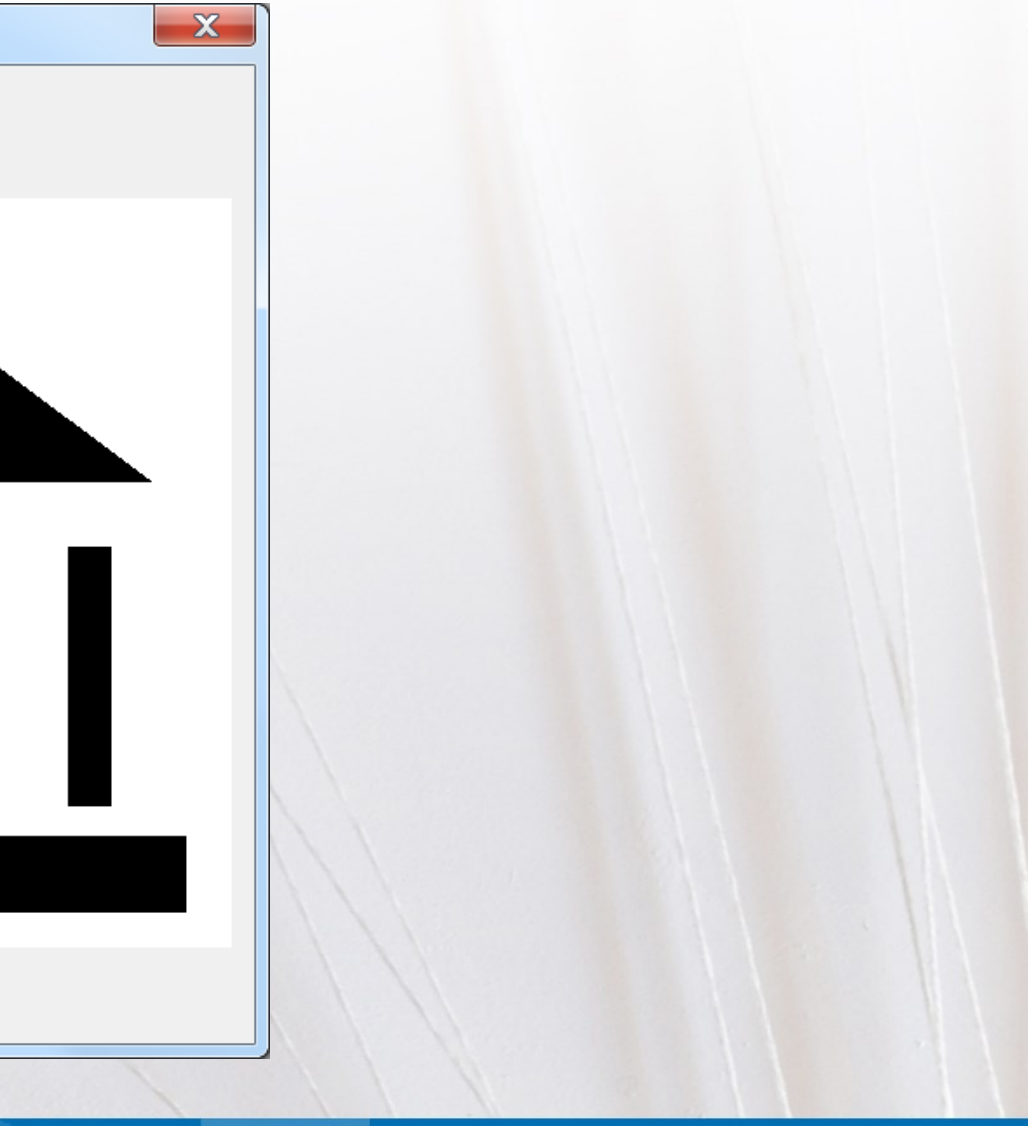

| Attribute bearbeiten |                                   |
|----------------------|-----------------------------------|
| Blockname: plankopf  |                                   |
| BAUHERRSCHAFT        | Bytes & Building GmbH             |
| PROJEKT              | Neubau Bad Dürrheim               |
| GEZEICHNET           | ta / cw                           |
| PLANNUMMER           | 11/03                             |
| MASSSTAB             | 1-100                             |
| FORMAT               | A1                                |
| INDEX                | 01.1                              |
|                      |                                   |
| OK Abbrechen         | <zurück weiter=""> Hilfe</zurück> |

| A Attribute bearbeiten |                             |
|------------------------|-----------------------------|
| Blockname: plankopf    |                             |
| BAUHERRSCHAFT          | Bytes & Building GmbH       |
| PROJEKT                | Neubau Bad Dürrheim         |
| GEZEICHNET             | ta / cw                     |
| PLANNUMMER             | 11/03                       |
| MASSSTAB               | 1-100                       |
| FORMAT                 | A1                          |
| INDEX                  | 01.1                        |
|                        |                             |
|                        |                             |
|                        |                             |
|                        |                             |
|                        |                             |
|                        |                             |
|                        |                             |
|                        |                             |
| OK Abbrechen           | <zurück weiter=""></zurück> |

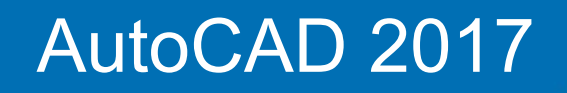

www.bytesandbuilding.de

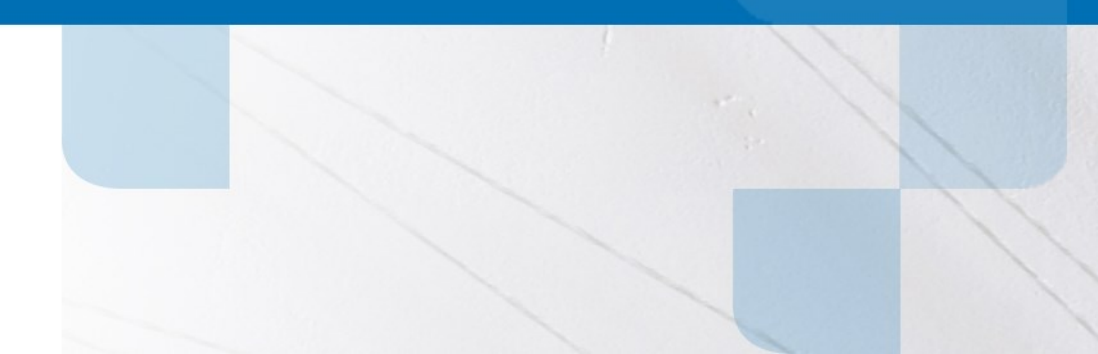

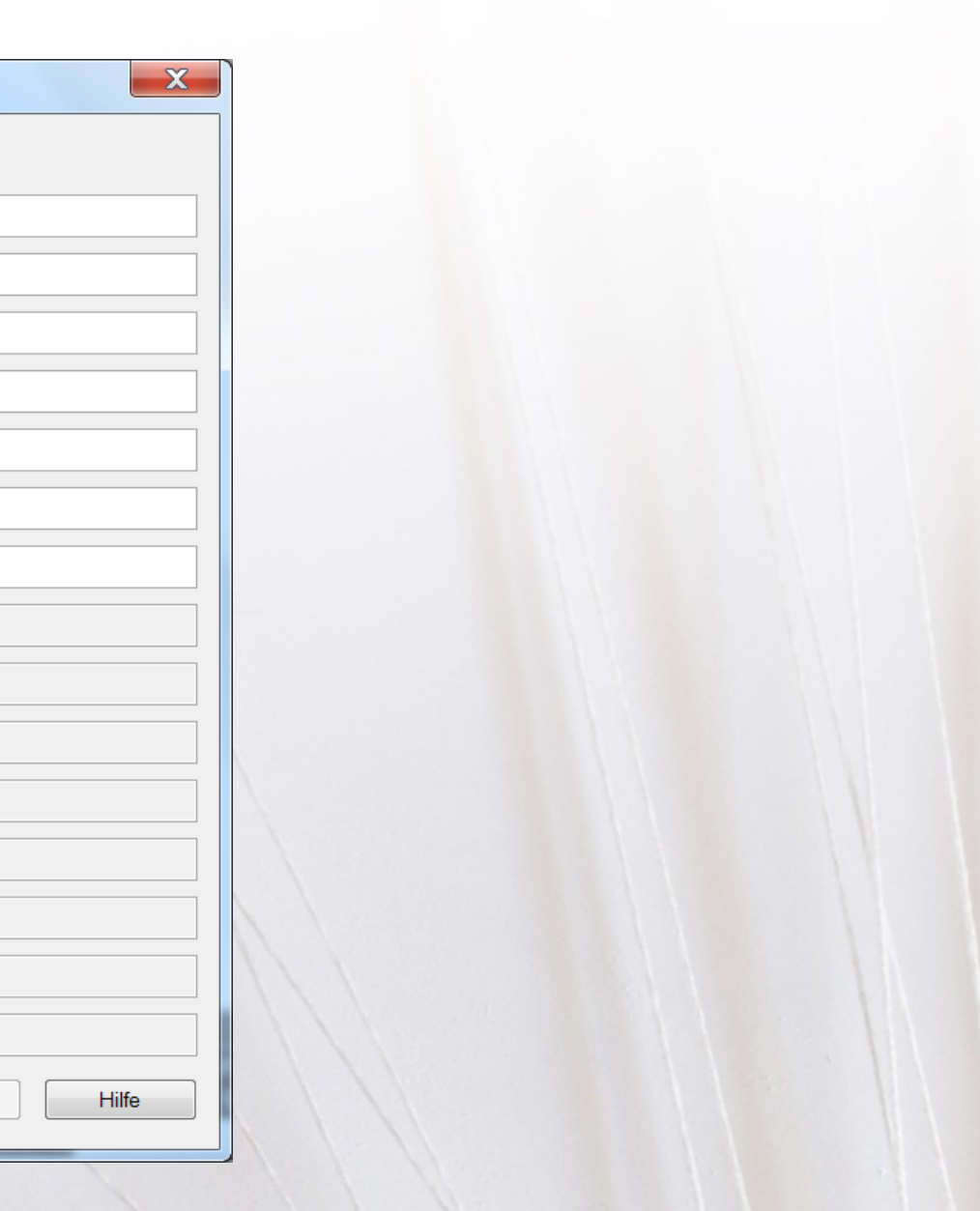

Weitere Dialoge, welche sich in der Größe anpassen lassen bzw. vergrößert wurden:

- Seiteneinrichtungsmanager
- Gruppenmanager
- Layer Status Manager
- Verschieben und Kopieren von Layouts
- Zeichnungseigenschaften

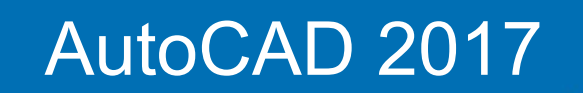

www.bytesandbuilding.de

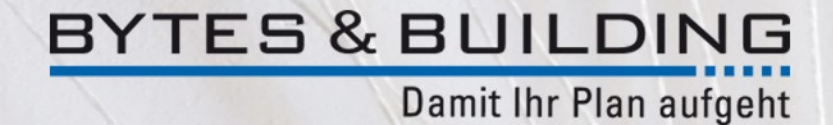

## **Beschriften**

Die Funktion TEXTBEARB für einzeilige Texte ist um einen Mehrfachmodus erweitert worden, welcher auch Vorgabe ist.

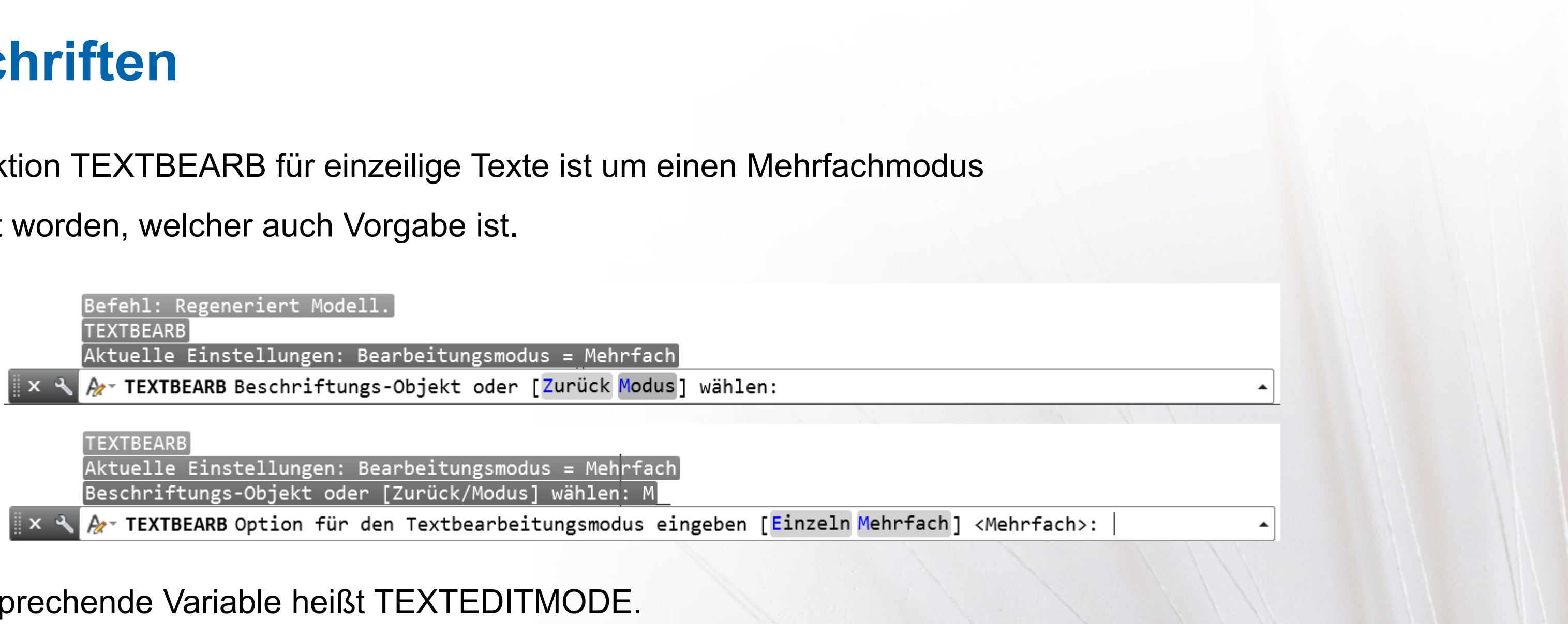

Die entsprechende Variable heißt TEXTEDITMODE.

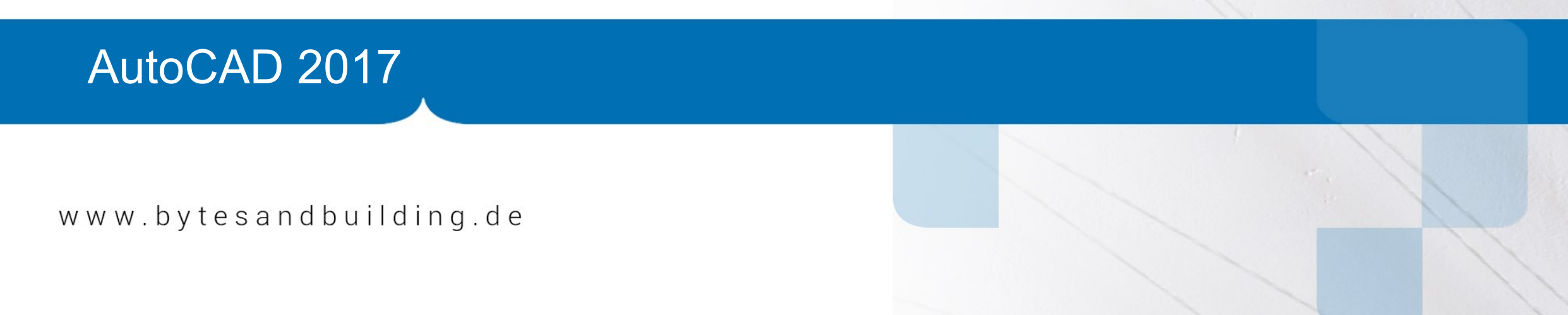

## **Beschriften**

Die unterschiedlichen Bemaßungstypen sind nun in einer zentralen Funktion zusammengefasst, was die Erstellung von Bemaßungen erheblich beschleunigt.

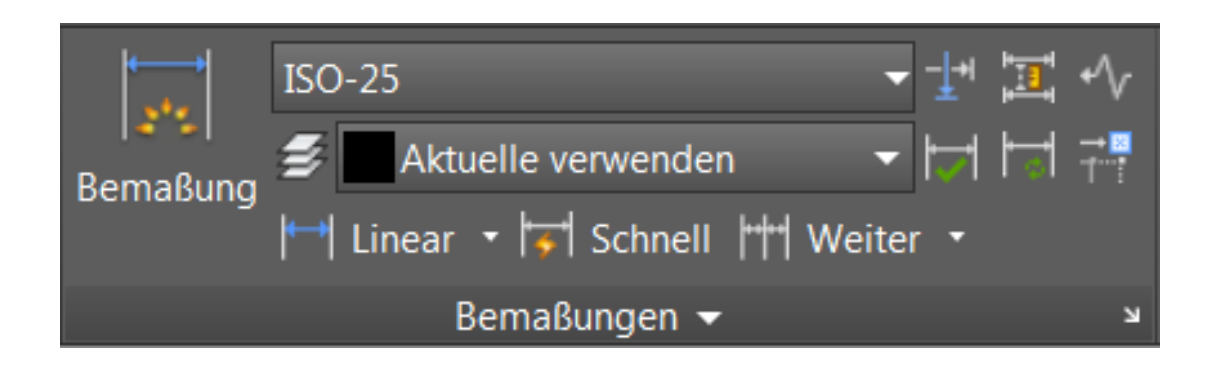

Über eine Auswahlliste oder die zeichnungsbezogene Variable DIMLAYER

lässt sich ein individueller Layer für die Erstellung der Bemaßung vorwählen.

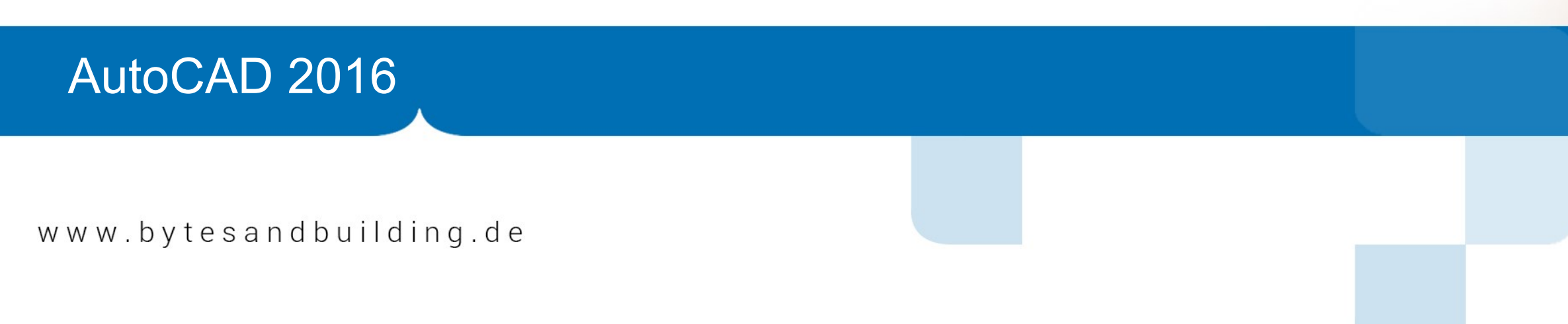

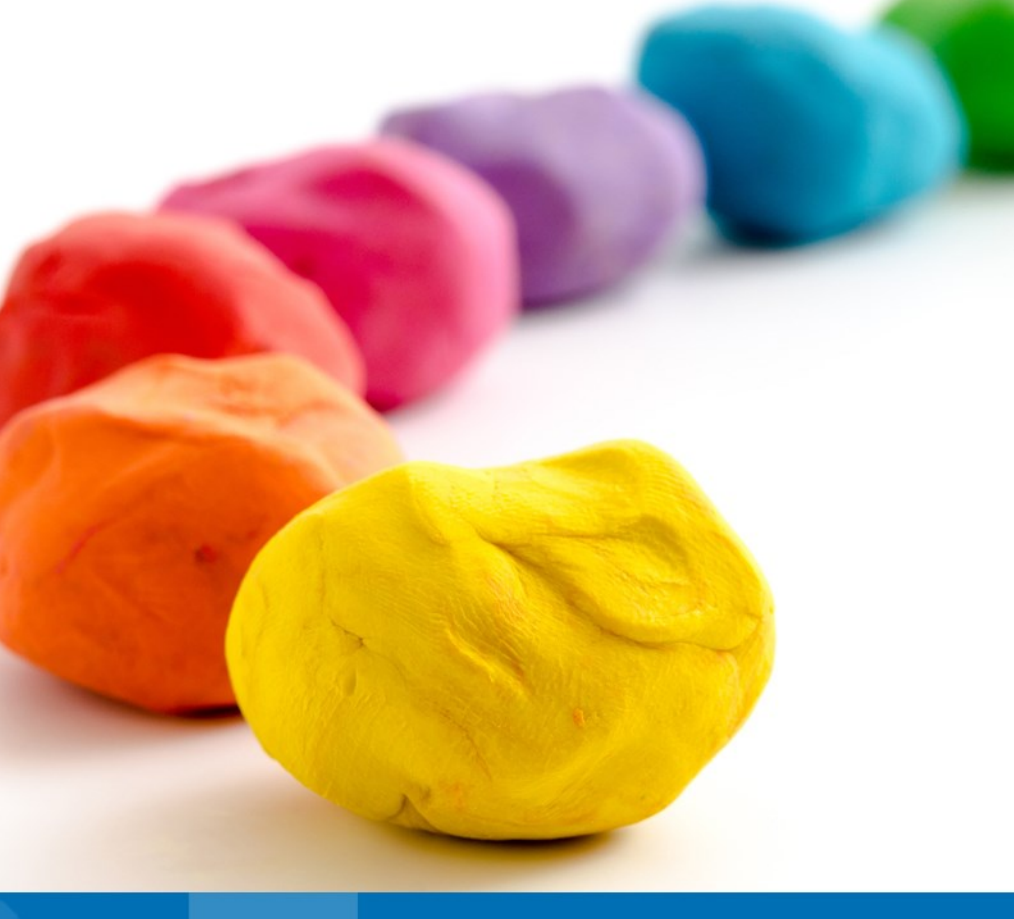

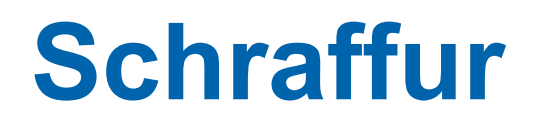

Die Variable HPLAYER wurde dahingehend erweitert, dass auch ein noch nicht vorhandener

Layername angegeben werden kann. Dieser wird mit dann mit Vorgabeeinstellungen

angelegt, sobald die erste Schraffur generiert wird.

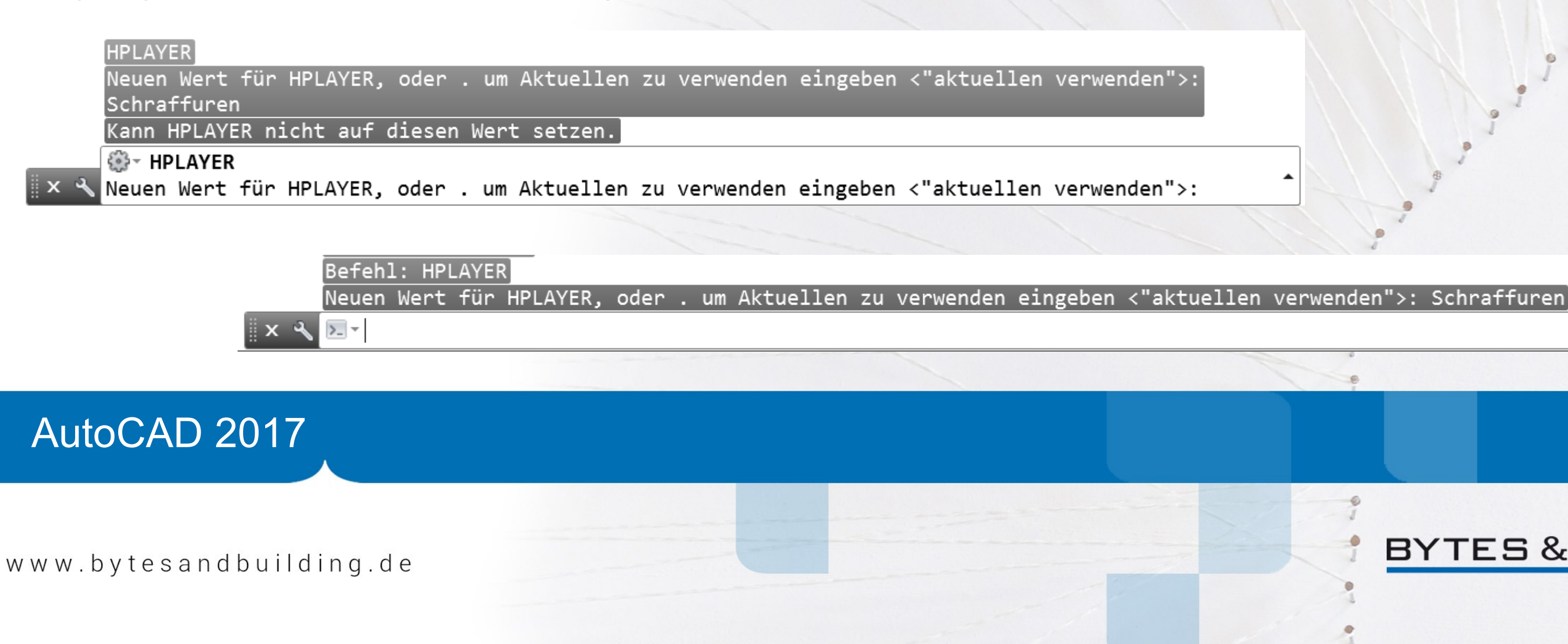

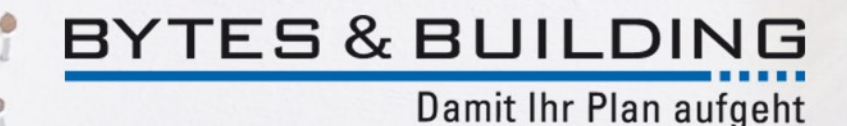

## Optionen

Ist die Einstellung ,Objekt vor Befehl' deaktiviert und der Anwender versucht mit der ENTF-Taste Objekte zu löschen, so bietet AutoCAD an, diese wieder zu aktivieren.

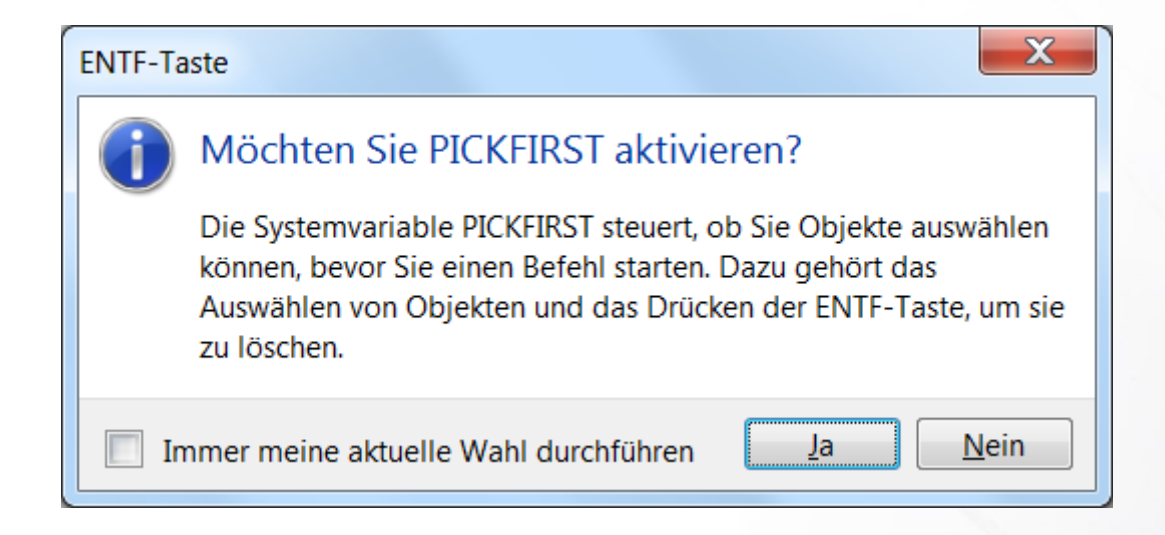

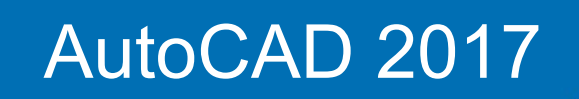

www.bytesandbuilding.de

## Installation

Autodesk AutoCAD Map 3D 2017 steht nur noch als 64-bit Version zur Verfügung.

| Au      | todesk AutoC | CAD Map 3D |         |                    |  |
|---------|--------------|------------|---------|--------------------|--|
| Version | Plattform    | Sprache    |         |                    |  |
| 2017 🔺  | Win 64 🖌     | Deutsch 🔺  | 23.5 MB | Jetzt installieren |  |
|         |              |            |         | Weitere Optionen 🗸 |  |
|         |              |            |         |                    |  |
|         |              |            |         |                    |  |

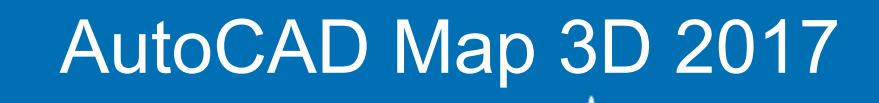

www.bytesandbuilding.de

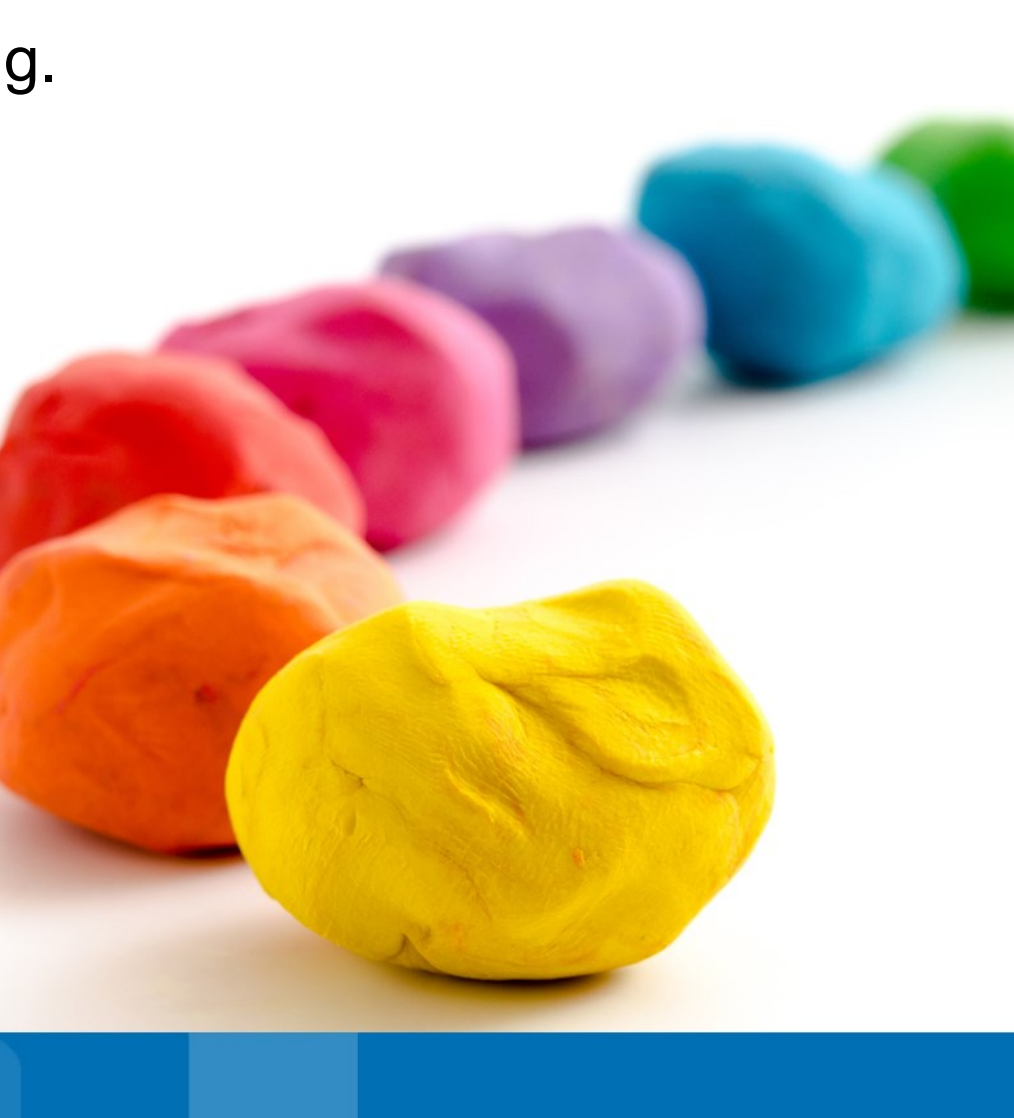

## **FDO-Provider**

Der bisher nur für die 32-bit Version verfügbare Provider für ArcGIS wurde nach 64-bit überführt.

| X<br>H | Datenverbindungen nach Provider                                        | ? <u>Hilfe zur Datenverbindung</u>            |
|--------|------------------------------------------------------------------------|-----------------------------------------------|
| ×      | 🗛 ArcGIS verbindung hinzufügen                                         | OSGeo-FDO-Provider für ArcGIS                 |
|        | Real ArcSDE verbindung hinzufügen                                      | Neue Verbindung hinzufügen                    |
|        | MySQL verbindung hinzufügen                                            | Lese-/Schreibzugriff auf ESRI-Geodatenbanken. |
|        | ODBC verbindung hinzufügen                                             |                                               |
|        | Oracle verbindung hinzufugen Oracle basiste Eachschalen verbindung hin | Vehiculus                                     |
|        | PostareSOL verbindung hinzufügen                                       |                                               |
|        | Rasterbild oder Oberfläche verbindung hinz                             | Arcois_1                                      |
|        | SDF verbindung hinzufügen                                              | Datei-/persönliche GDB ArcSDF Enterprise      |
|        | 🕵 SHP verbindung hinzufügen                                            |                                               |
|        | 🙀 SQL Server Spatial verbindung hinzufügen                             |                                               |
|        | SQLite verbindung hinzufügen                                           | Datei-/persönliche Geodatenbank:              |
| 9      | WFS verbindung hinzufügen                                              |                                               |
|        | wms verbindung hinzufugen                                              | FGDb PGDb                                     |
| BIN    |                                                                        |                                               |
| IVER   |                                                                        |                                               |
| E      |                                                                        |                                               |
| DA     |                                                                        | Verbinden                                     |
| A      |                                                                        |                                               |

### AutoCAD Map 3D 2017

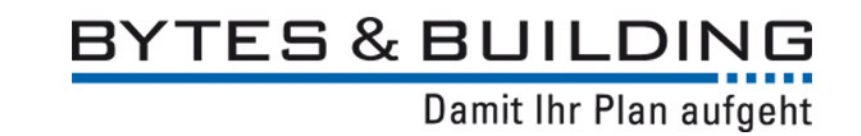

# AutoCAD Civil 3D 2017

- Anlegen von Ordnern z.B. für DGMs, Achsen
- Externe Verwaltung von Stildefinitionen
- Elementkanten als Basis für Profilkörper
- Neue Funktionalität zur Extraktion von Profilkörperkanten aus Profilkörpern
- Verbesserte Berechnung von Profilkörpern (bowtie/deflection)
- Übernahme des Kreisverkehrs aus Autodesk Vehicle Tracking
- Erweiterter Datenaustausch mit Autodesk InfraWorks 360

## AutoCAD Civil 3D 2017

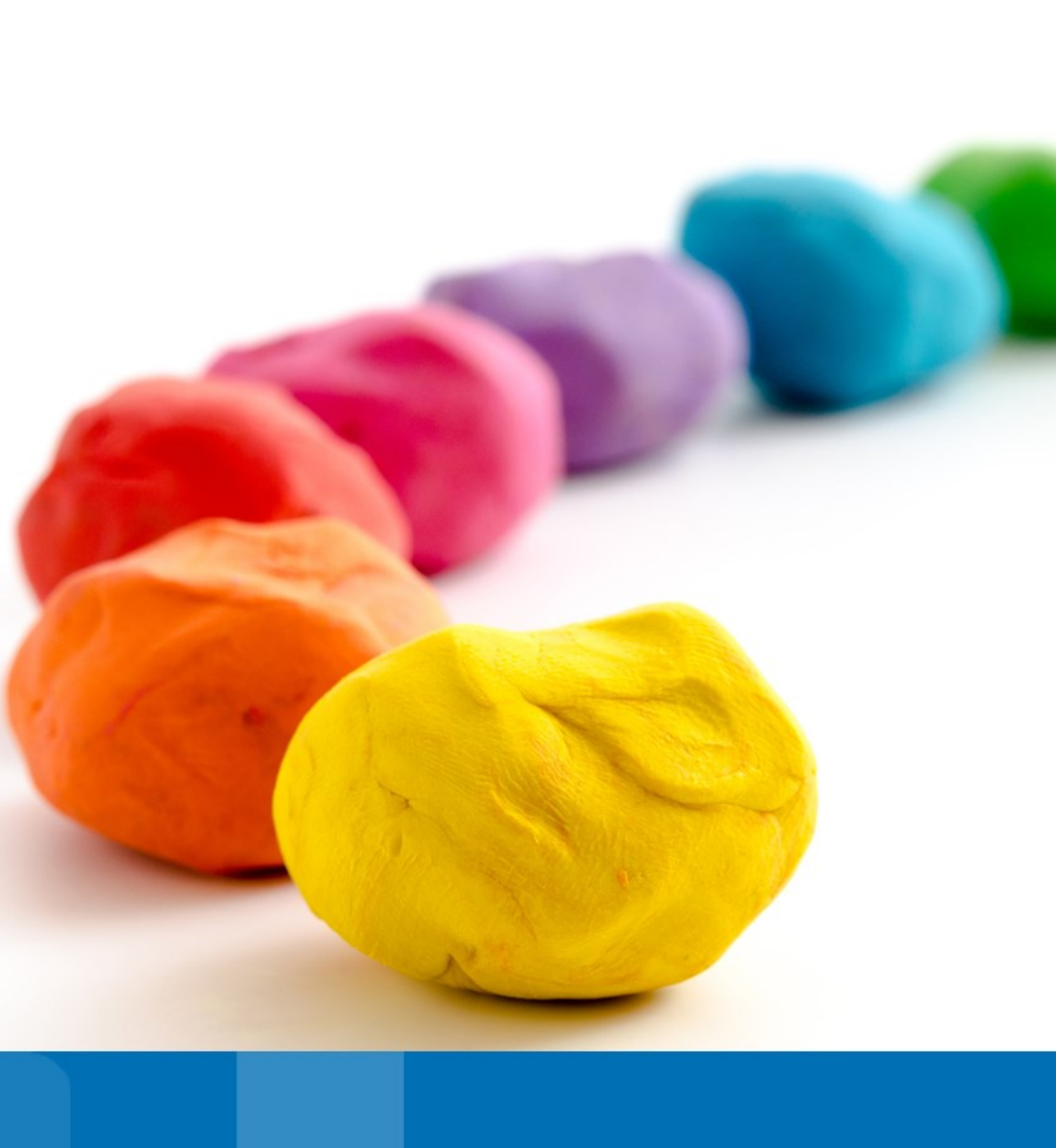

AutoCAD 2017 unterstützt den Import von Geometrie, TrueType Schriften und Rastergrafiken aus PDF Dateien.

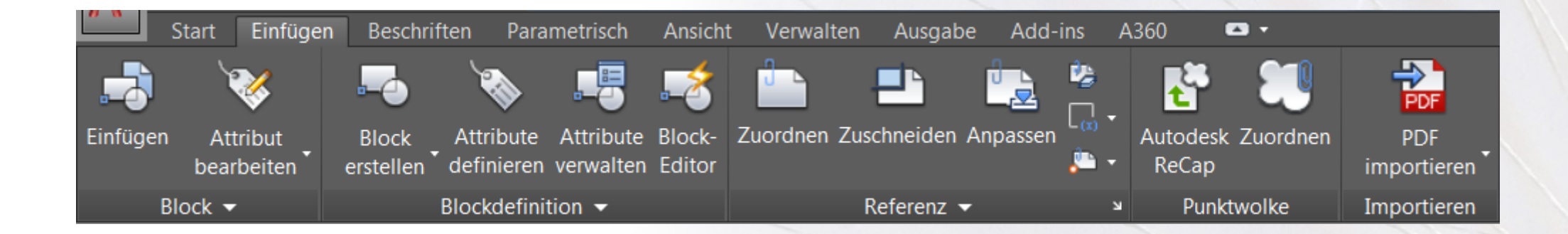

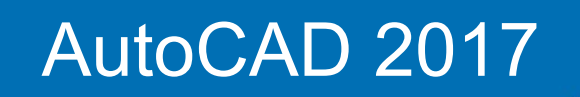

www.bytesandbuilding.de

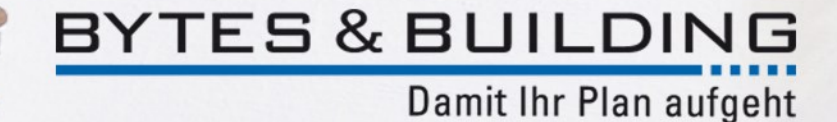

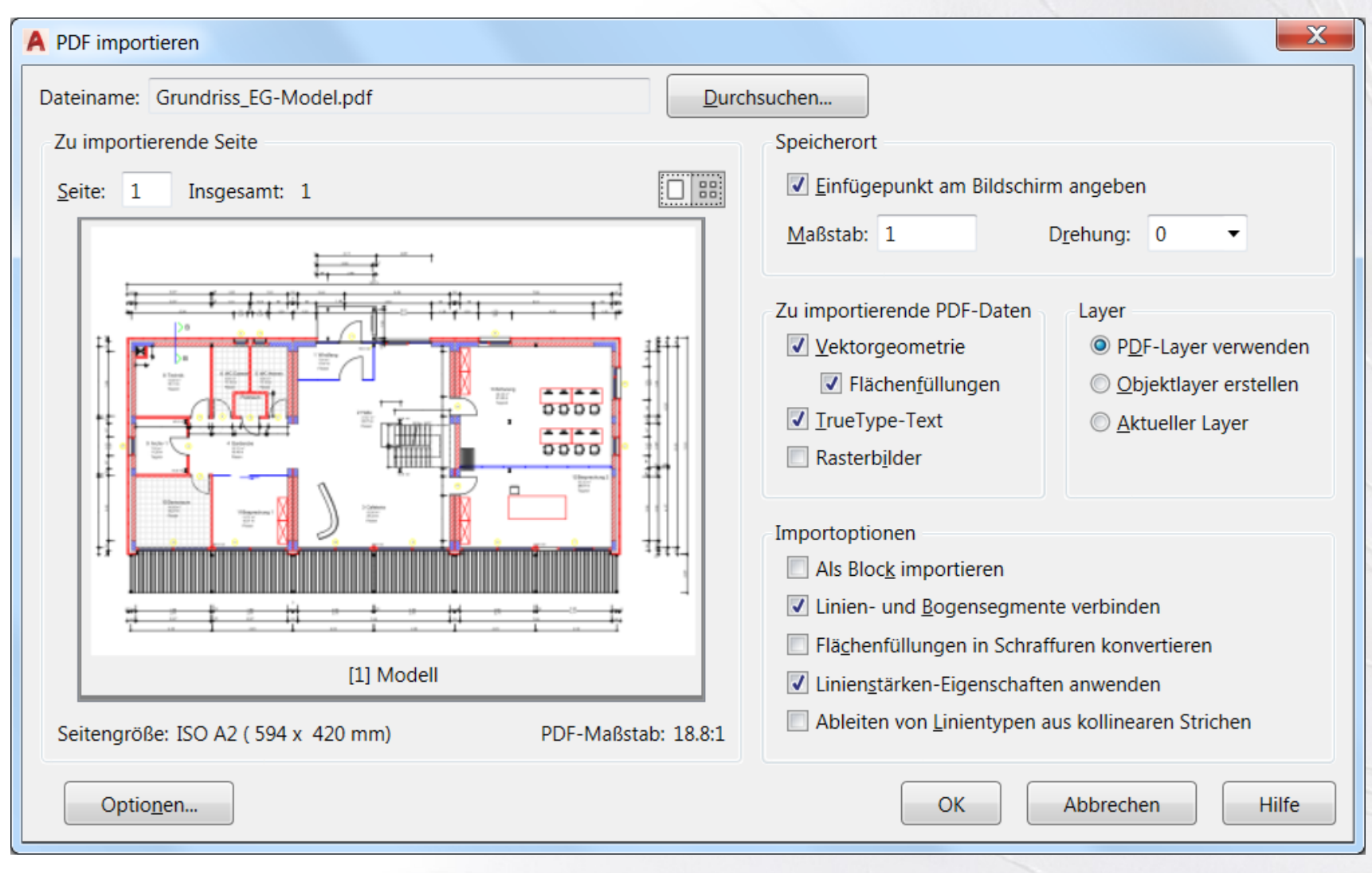

AutoCAD 2017

www.bytesandbuilding.de

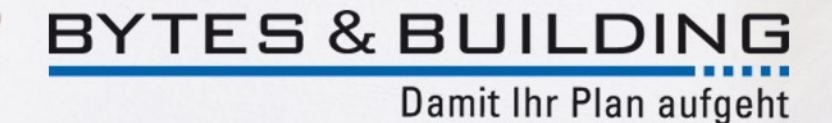

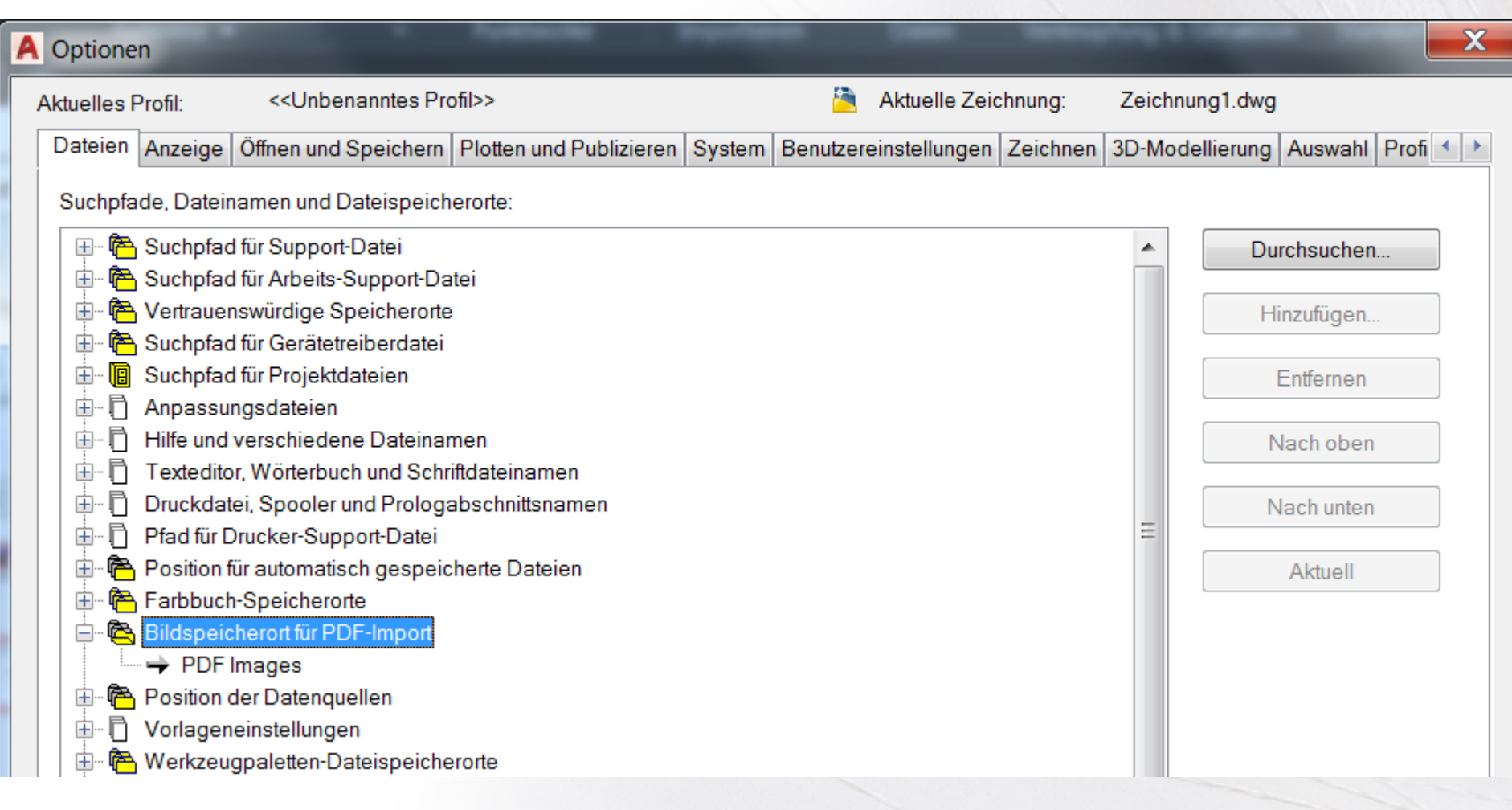

### AutoCAD 2017

www.bytesandbuilding.de

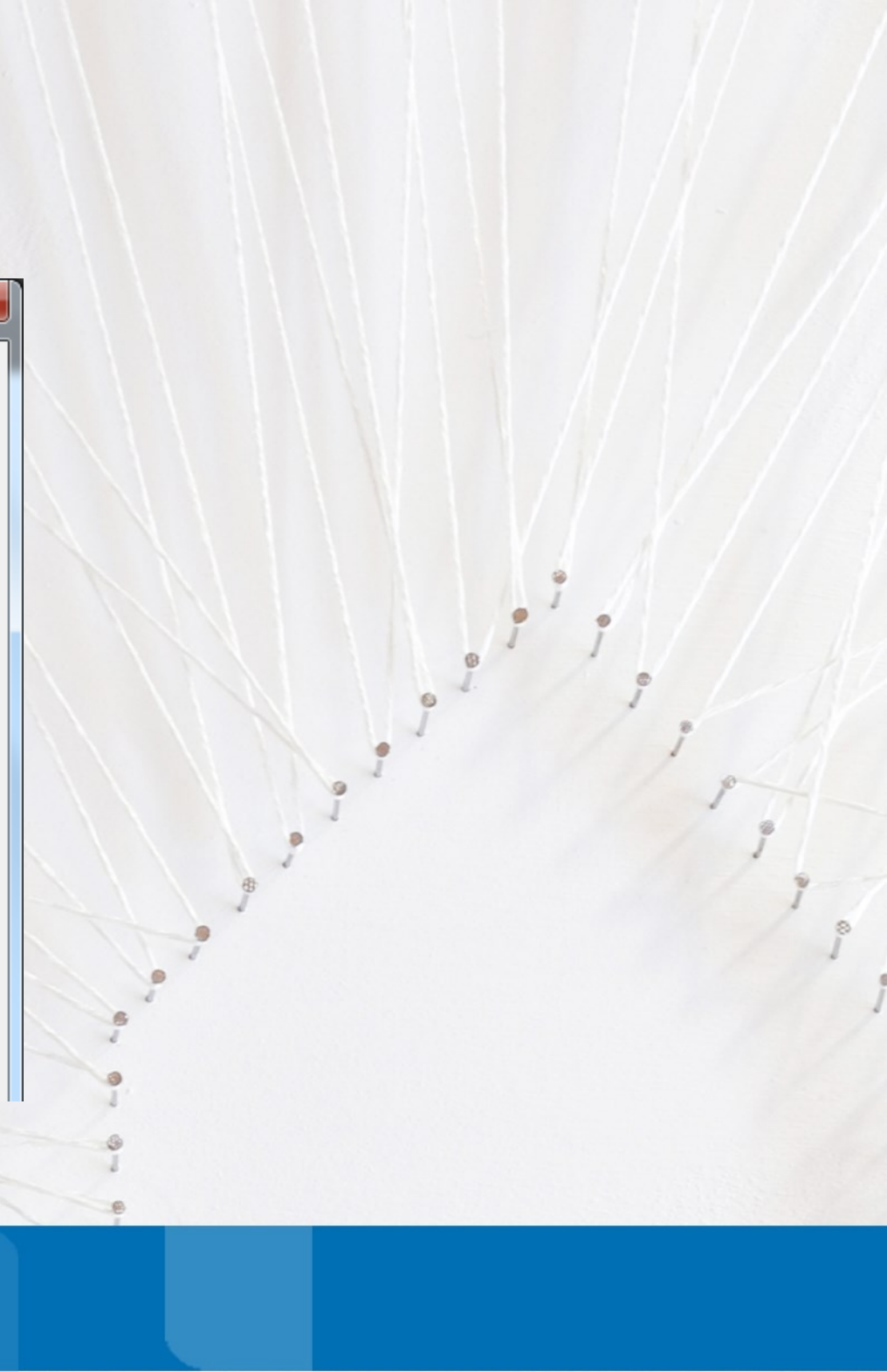

Bei einer bereits als XREF eingefügten PDF-Datei, befindet sich auch in der objektabhängigen

Registerkarte der Multifunktionsleiste die Funktion für den Import.

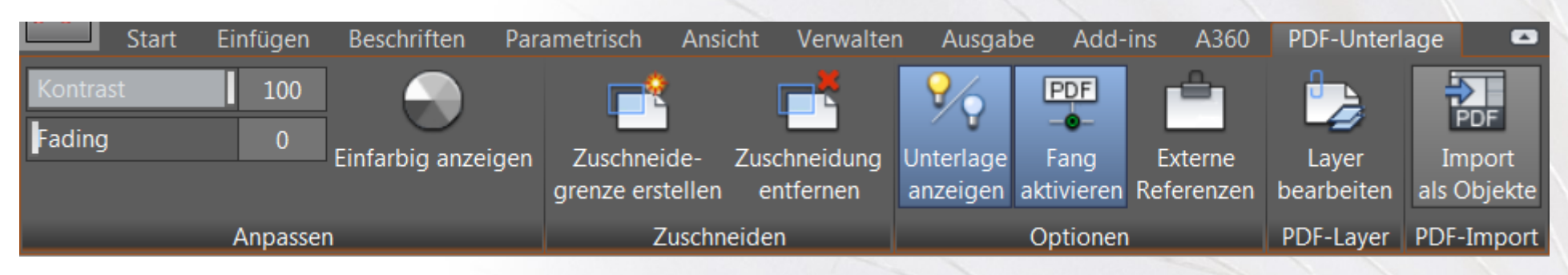

Im Unterschied zum direkten Import kann hierbei auch nur ein Teilbereich festgelegt werden.

🔝 - PDFIMPORT Geben Sie die erste Ecke des zu importierenden Bereichs ein oder [Polygonal Alle Einstellungen] <Alle>:

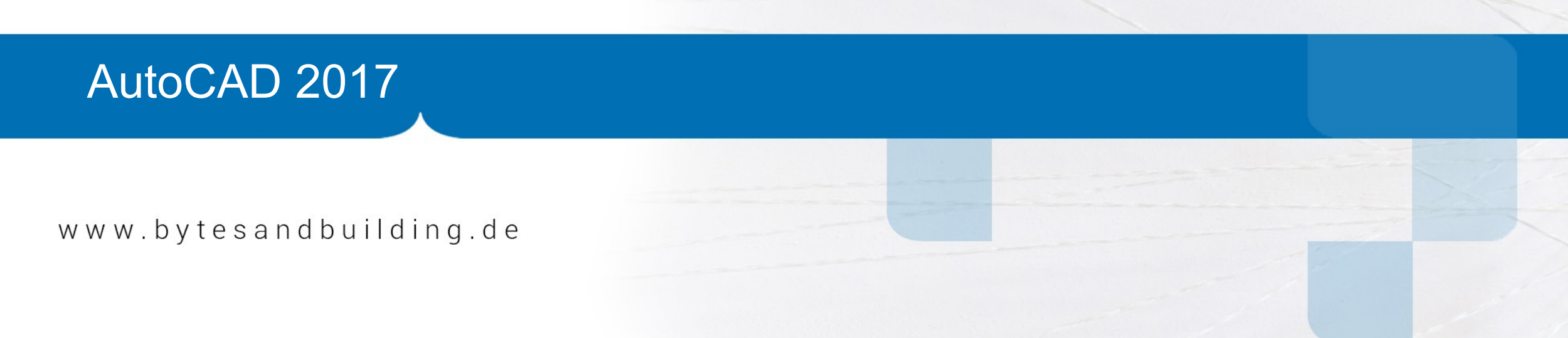

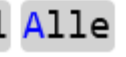

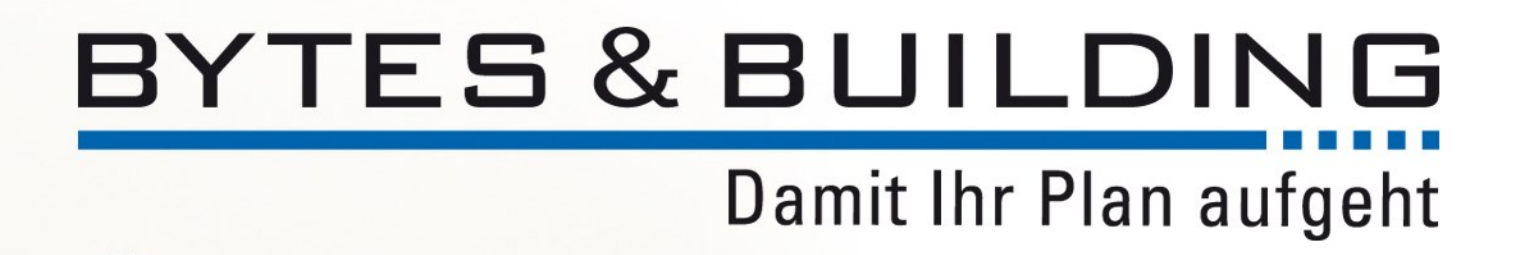

Vielen Dank für Ihre Aufmerksamkeit!